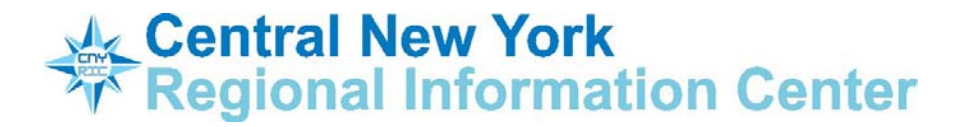

## **Cognos Access by Individual User Account**

Go to <u>www.cnyric.org</u> From <u>Web Applications</u> select Cognos.

**First signon with an individual user account.** The first signon with an individual user account requires a temporary password which is a date in the 'mmddyy' format. The user is immediately prompted to define a permanent password with a confirmation. The permanent password is of one's own choosing and must be a minimum of 5 characters.

**Cognos Portal.** The screenshots below show the Cognos Welcome page and the Cognos Folders page (details view) displayed upon successful entry.

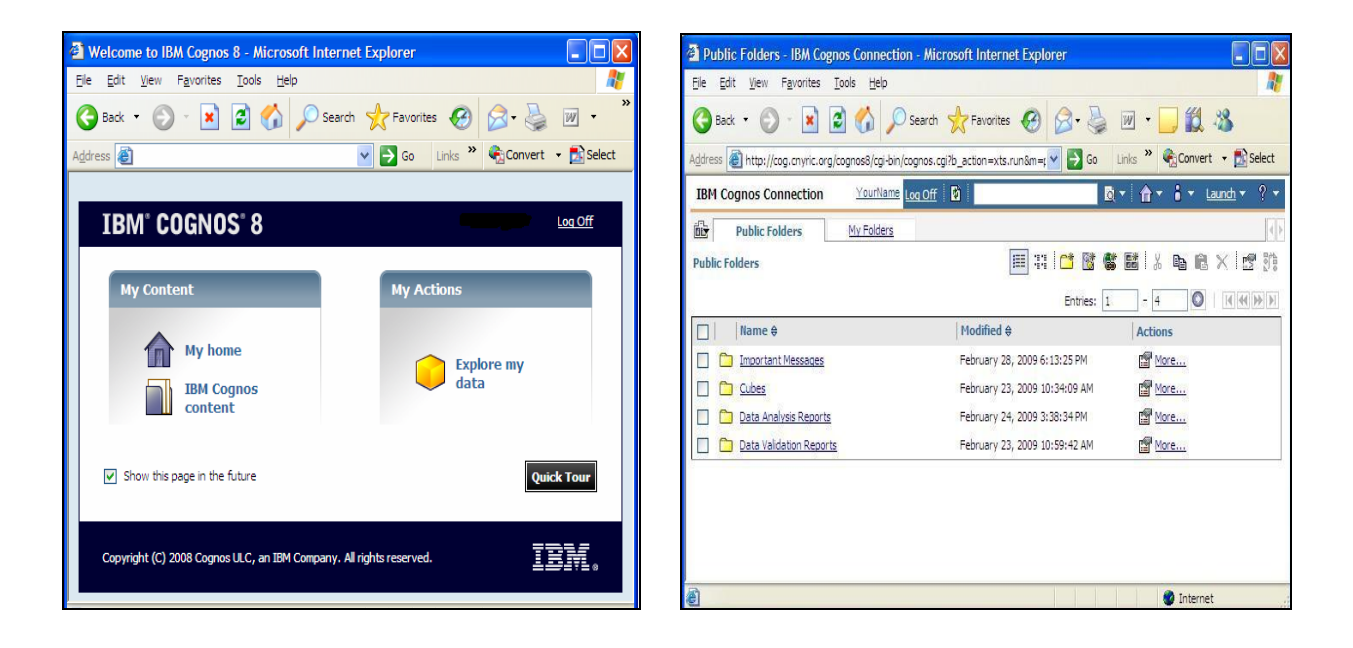

## **Cognos Welcome Page**

Click on My Home or Cognos Content to view the Folders page. You can uncheck to bypass this page in the future.

## **Cognos Folders Page**

Links are displayed depending on user access to Cubes and/or Reports. Click on the My Folders tab to view links to your custom Cubes and/or Reports.